#### RingCentral

# Quick reference: Messaging tips and tricks

Use this quick reference guide to become a RingCentral pro. We've included basic formatting and hot key shortcuts to help maximize your efficiency and cut down on search time.

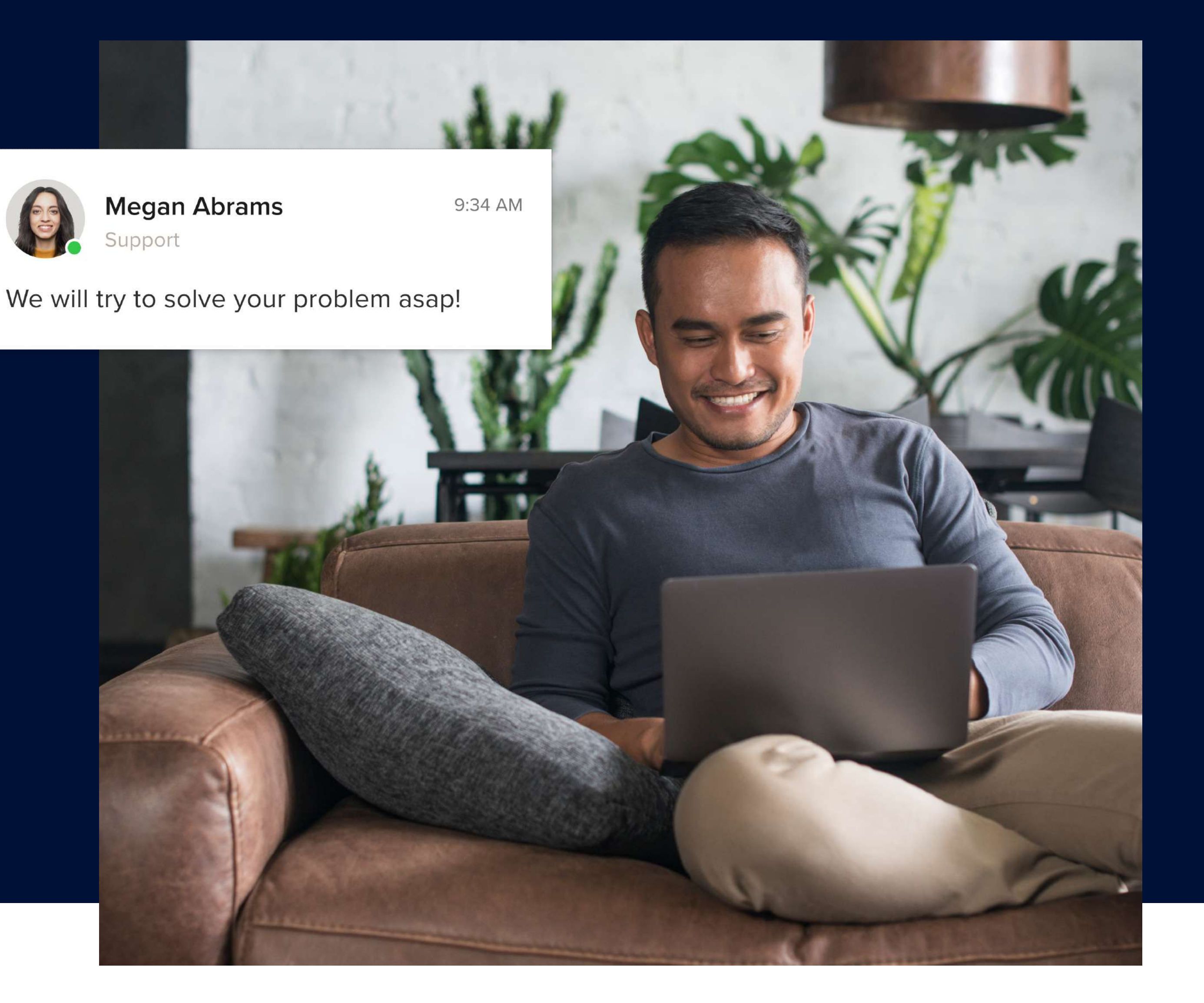

### **Basic formatting shortcuts**

Use the table below to learn formatting shortcuts for getting the message across exactly how you'd like:

### Message composition

| Style                           | Shortcut                  | Action                        | Shortcut              |
|---------------------------------|---------------------------|-------------------------------|-----------------------|
|                                 |                           |                               |                       |
| Bold                            | **Bold**                  | Dismiss dialogs               | esc                   |
| Italics                         | *Italics*                 | Edit last message             |                       |
| <u>Underline</u>                | _Underline_               | Undo edit                     | Mac mmand Z PC Ctrl Z |
| <b>Strikethrough</b>            | ~~Strikethrough~~         | Emojis 😃                      | :smile:               |
| Quote                           | > Quote                   | Person mention                | <pre>@Name</pre>      |
| Anchor text                     | [Anchor text](url)        | <b>Team</b> (notify everyone) | <pre>@Team</pre>      |
| <ul> <li>Bullet list</li> </ul> | * Bullet list             | Insert Team link              | #TeamName             |
| → Line break                    | Mac shift return PC Enter |                               |                       |

### Hot keys

Hot key shortcuts let you skip searching for buttons to perform basic tasks with these simple keystroke commands:

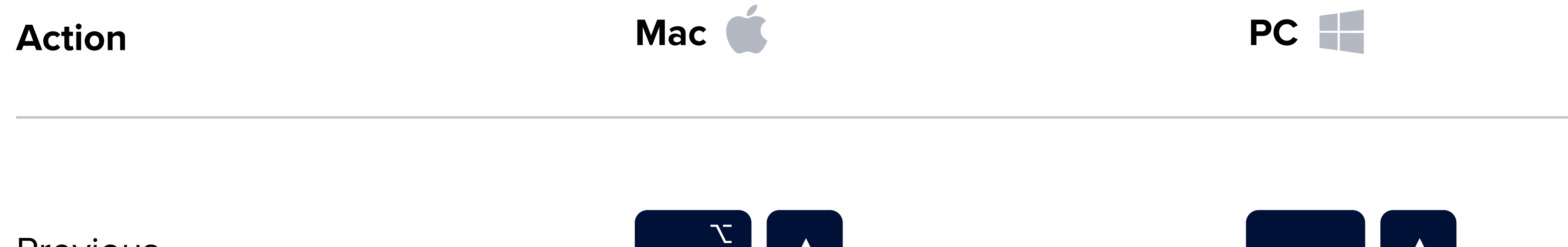

| Previous            | option               |
|---------------------|----------------------|
| Next                | option V             |
| Search              | 策<br>command F       |
| Switch conversation | 策<br>command K       |
| Toggle show unread  | 策<br>command shift U |

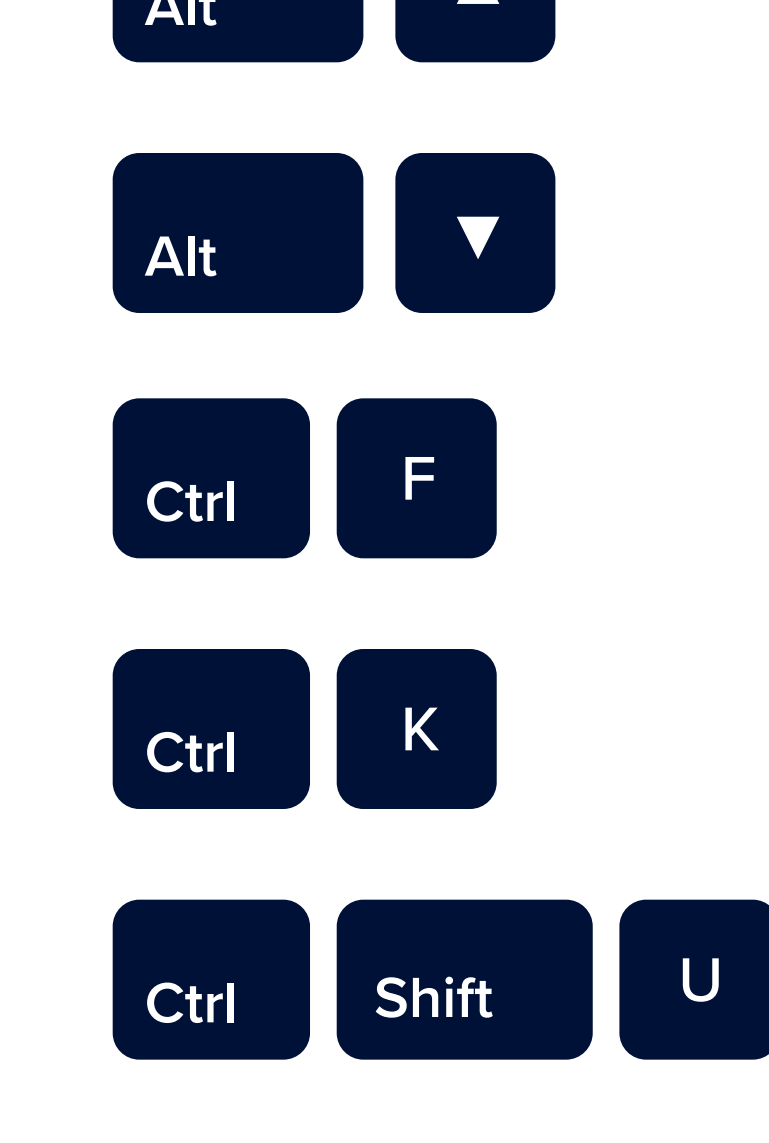

#### New actions

Send a new message, text, or fax, create a new team, start a video call, or invite others to join RingCentral.

## Convert a group chat to a team

Navigate to "Message" via the side menu bar, then select a group conversation from the conversation list. Click the "More" : icon in the right-hand corner of the conversation header bar, then select the "Convert to team" option from the drop-down menu to open the "Convert to team" modal window. Give the team a name via the team name field and select "Convert to team".

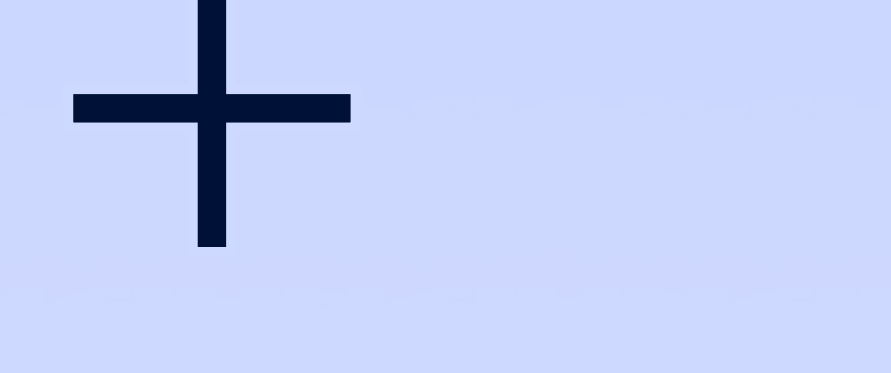

#### Create a new team

Start a new team (aka team messaging) for collaboration among multiple team members across all departments.

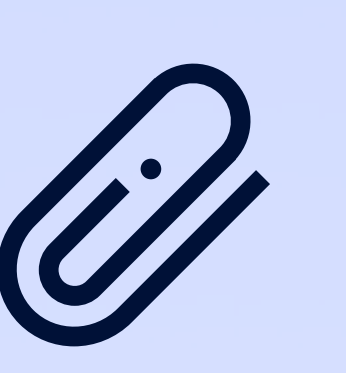

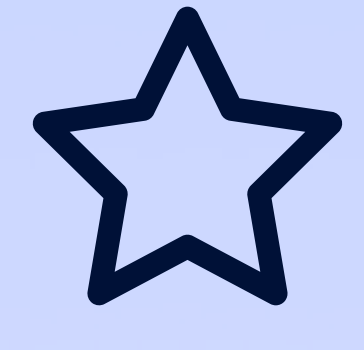

#### **Favorite a conversation**

Click the star next to a name in the conversation pane to add to your favorites.

| New task       |   |
|----------------|---|
| Team           |   |
| Marketing Team | × |

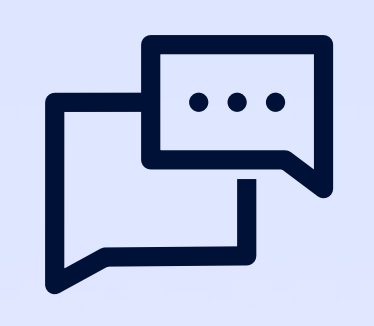

#### New conversation

Start a new conversation with your colleagues, guests, and personal contacts either directly or within existing teams.

#### File upload

Click the paperclip icon to attach files from your computer, Google Drive, and other integrated apps. You can also drag and drop files directly into the chat.

#### Message options

公园父园

**Contact message:** Hovering your mouse over a contact's message displays options, including Like, Quote, Pin, and Bookmark.

Your message: When hovering your mouse over your own message, you'll see options to Like, Quote, Edit, Pin, Bookmark, and Delete your post.

| y presentation |                                                                                                    |
|----------------|----------------------------------------------------------------------------------------------------|
| 🗙 🎆 Anna F     | letcher ×                                                                                                    |
| Due date       | Due time                                                                                                    |
| When           | End date                                                                                                    |
|                |                                                                                                    |
| Post and new   | Post and close                                                                                                    |
|                | y presentation<br>(X) (Interpretent of the second second sec |

#### Create tasks

Create a new task for colleagues where you can assign dates and times, manage occurrence frequency and tags, and attach files and descriptions.

#### Have questions?